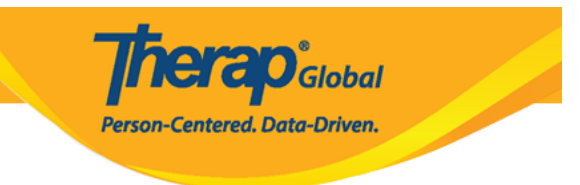

## **Search Configured MAR**

Users with the *MAR Configuration Approve* role can search for Pending Approval and Approved MAR forms.

1. On the **Health** tab, click on the **Search** link beside the **Configuration** option under the **Medication Administration Record** section.

| To Do      | Medication Administration Record |                                                    |  |  |  |  |  |  |
|------------|----------------------------------|----------------------------------------------------|--|--|--|--|--|--|
| Individual | Configuration                    | New Search                                         |  |  |  |  |  |  |
| Health     | Data                             | Record Data   Due Medications  <br>Search   Report |  |  |  |  |  |  |
| Agency     | Health Tracking                  |                                                    |  |  |  |  |  |  |

2. On the **MAR Configuration Search** page, enter search parameters and click on the **Search** button.

| MAR Configuration Search |                   |   |        |
|--------------------------|-------------------|---|--------|
| Form ID                  |                   |   |        |
| Individual               | Angela Mary       | Q |        |
| > Month                  | 5 items selected  | • |        |
|                          | March             | × |        |
|                          | April             | × |        |
|                          | Мау               | × |        |
|                          | June              | × |        |
|                          | July              | × |        |
| > Year                   | 2023              | • |        |
|                          | 2023              | × |        |
| Status                   | - Please Select - | • |        |
| Form State               | - Please Select - | • |        |
|                          |                   |   |        |
| A Clear Selection        |                   |   |        |
|                          |                   |   |        |
| Cancel                   |                   |   | Search |

**Therap**Global Person-Centered. Data-Driven.

3. According to your search criteria, a list of the MAR forms will appear in the search results. To view the MAR form, click on a row.

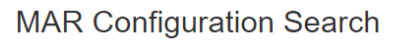

| Filter                                                    |                   |       |        |           |           |             |  |  |
|-----------------------------------------------------------|-------------------|-------|--------|-----------|-----------|-------------|--|--|
| Form ID 👻                                                 | Individual        |       | Year 🔶 | Status \$ | Locked \$ | Time Zone   |  |  |
| MAR-DEMOTPHL-M964ND3ZF84ZP                                | Mary, Angela      | July  | 2023   | Approved  | No        | Asia/Manila |  |  |
| MAR-DEMOTPHL-M7Z4NE6Z8833Q                                | Mary, Angela June |       | 2023   | Approved  | No        | Asia/Manila |  |  |
| MAR-DEMOTPHL-M7R4NEKYG842G                                | Mary, Angela      | April | 2023   | Approved  | No        | Asia/Manila |  |  |
| MAR-DEMOTPHL-M7R4NEKYD842L                                | Mary, Angela      | March | 2023   | Approved  | No        | Asia/Manila |  |  |
| MAR-DEMOTPHL-M7K4NEK2284ZD                                | Mary, Angela      | May   | 2023   | Approved  | No        | Asia/Manila |  |  |
| Showing 1 to 5 of 5 entries       Previous     1     Next |                   |       |        |           |           |             |  |  |
| Q New Search                                              |                   |       |        |           |           |             |  |  |
| Cancel Back                                               |                   |       |        |           |           |             |  |  |

**nerap** Global

Person-Centered. Data-Driven.

*Note:* The search results can be exported to an Excel file by clicking on the *Export to Excel* link.

4. If the form is not approved, users can approve it by clicking the **Approve** button at the bottom of the **Medication Administration Record Configuration** page.

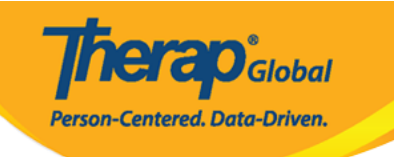

| Individual Na<br>Birth Date: 05<br>Form ID: MAR<br>Form Status:<br>Created By: M<br>Approved By:<br>Time Zone: As | Med<br>me: Angela Ma<br>5/01/2010<br>-DEMOTPHL-M9<br>Approved<br>lariam Hossain,<br>Mariam Hossa<br>sia/Manila     | ication .<br>ary<br>964ND3ZF8<br>, Special Ed<br>in, Special                                | Admin<br>84ZP<br>ducator o<br>Educator                                                 | nistrat<br>on 07/05,<br>r on 07/0                                                                                                    | 2023 11:<br>25/2023 1                                                           | 10 AM<br>1:11 A                                         | Conf<br>™                              | igura                   | ation               | - July               | y,20      | 23                   |                         |                           |
|----------------------------------------------------------------------------------------------------|----------------------------------------------------------------------------------------------------|---------------------------------------------------------------------------------------------|----------------------------------------------------------------------------------------|----------------------------------------------------------------------------------------------------|---------------------------------------------------------------------------------|---------------------------------------------------------|----------------------------------------|-------------------------|---------------------|----------------------|-----------|----------------------|-------------------------|---------------------------|
| Due                                                                                                    | Data already r                                                                                                    | ecorded                                                                                     |                                                                                        |                                                                                                    |                                                                                 |                                                         |                                        |                         |                     |                      |           |                      |                         |                           |
| - Scheduled                                                                                                    | Medication(s                                                                                                    | ) —                                                                                         |                                                                                        |                                                                                                    |                                                                                 | Upda                                                    | te Histor                              | y I                     | View thi            | s form fo            | r data er | ntry                 | Add New I               | Medicatior                |
| Astemizole                                                                                                    | - Tablet, Oral (I                                                                                                  | ,<br>mouth), Sc                                                                             | heduled                                                                                | (Medicat                                                                                                    | tion)                                                                           |                                                         |                                        |                         |                     |                      |           |                      | Medicatio               | on Details                |
| Strength: 5r<br>Give Amou<br>Begin Date<br>Schedule F<br>Instruction<br>Time<br>2:00 pm                           | ng Prescriber<br>nt / Quantity<br>& Time: 05/3<br>tepeat: Every 1<br>1: Give medicin<br>1 2 3 4<br>SAT SUN MON TUE | T: Dr. Jhon<br>: Once a d.<br>1/2023 2:1<br>Day 1 time<br>e once a d<br>5 6 7<br>WED THU FR | Paul / Ph<br>ay Tablet<br>00 pm En<br>(s) a day<br>ay. 0+1+<br><b>8 9</b><br>I SAT SUN | treated and the second data and the second data and the second second se | apist (Den<br>ancy: 1 X E<br>& Time: (<br>ule Time S<br>L2 13 14<br>JED THU FRI | no Hos<br>DAILY<br>08/31/<br>Slot(s<br>15 16<br>SAT SUR | pital Ph<br>2023<br>): 2:00<br>i 17 18 | pm<br>3 19 2<br>E WED T | 20 21 :<br>HU FRI : | 22 23 2<br>SAT SUN N | 24 25     | 26 27 2<br>WED THU F | 28 29 30<br>RI SAT SUI  | ) 31<br>N MON             |
|                                                                                                    |                                                                                                    |                                                                                             |                                                                                        |                                                                                                    |                                                                                 |                                                         |                                        |                         |                     |                      |           |                      |                         |                           |
| To cure, hal                                                                                                    | /Purpose<br>t, or prevent Al                                                                                       | lergic rhini                                                                                | itis, unsp                                                                             | ecified.                                                                                                    |                                                                                 |                                                         |                                        |                         |                     |                      |           |                      |                         |                           |
| Give the me                                                                                                    | n/Comments -<br>dicine once at                                                                                     | day.                                                                                        |                                                                                        |                                                                                                    |                                                                                 |                                                         |                                        |                         |                     |                      |           |                      |                         |                           |
| Fexofenadii                                                                                                    | ne - Tablet, Ora                                                                                                   | il (mouth),                                                                                 | Schedul                                                                                | led (Medi                                                                                                    | ication)                                                                        |                                                         |                                        |                         |                     |                      |           |                      | Medicatio               | on Details                |
| Strength: 12                                                                                                    | 0mg Prescrit                                                                                                    | er: Sharm                                                                                   | a Prendy                                                                               | ,<br>,                                                                                                    |                                                                                 |                                                         |                                        |                         |                     |                      |           |                      |                         |                           |
| Give Amou<br>Begin Date<br>Schedule F<br>Instruction                                                              | nt / Quantity<br>& Time: 04/2<br>Repeat: Every I<br>I: Give once da                                                | : Once a d<br>7/2023<br>Day 1 time<br>ily.                                                  | ay Tablet<br>(s) a day                                                                 | Freque                                                                                                    | ncy: 1 × 0<br>ule Time S                                                        | DAILY<br>Slot(s                                         | ): Unsp                                | ecified                 | 1                   |                      |           |                      |                         |                           |
| Time                                                                                                    | 1 2 3 4<br>SAT SUN MON TUE                                                                                         | 5 6 7                                                                                       | 8 9                                                                                    | 10 11 1<br>MON TUE W                                                                                                    | 12 13 14                                                                        | 15 16<br>SAT SU                                         | 17 18<br>MON TU                        | 3 19 2<br>E WED T       | 20 21 :             | 22 23 2              | 24 25     | 26 27 2              | 28 29 30<br>RI SAT SU   | 31<br>N MON               |
| - Indication<br>Medication                                                                                        | /Purpose                                                                                                    | erav.                                                                                       |                                                                                        |                                                                                                    |                                                                                 |                                                         |                                        |                         |                     |                      |           |                      |                         |                           |
| Give one tal                                                                                                    | n/Comments -<br>blet everyday.                                                                                     |                                                                                             |                                                                                        |                                                                                                    |                                                                                 |                                                         |                                        |                         |                     |                      |           |                      |                         |                           |
|                                                                                                    |                                                                                                    |                                                                                             |                                                                                        |                                                                                                    |                                                                                 |                                                         |                                        |                         |                     |                      |           |                      |                         |                           |
| Other Me                                                                                                    | dication(s)                                                                                                    |                                                                                             |                                                                                        |                                                                                                    |                                                                                 | _                                                       |                                        |                         |                     |                      |           |                      |                         |                           |
| Neutrogena                                                                                                    | Sheer Zinc D                                                                                                    | ry Touch                                                                                    | Mineral                                                                                | Pace St                                                                                                    | inscreen                                                                        | - Crea                                                  | ms, Oti                                | ner, Ot                 | her                 | (non)                |           |                      | Medicatio               | in Details                |
| Give Amou<br>Begin Date<br>Schedule R<br>Instruction                                                              | nt / Quantity<br>& Time: 03/0<br>Repeat: Every 1<br>1: Use wheneve                                                 | : Use wher<br>8/2023 11<br>Day 2 time<br>er going ou                                        | never goi<br>:00 am<br>:(s) a day<br>itside or                                         | ing outsion<br>Schedu<br>going da                                                                                                    | de or going<br>ule Time S<br>ylight.                                            | g dayli<br>Slot(s                                       | ght.Cre<br>): Unsp                     | ams F                   | requei              | ncy: EV              | ERY DA    | Y                    |                         |                           |
| Apply in the                                                                                                    | n/Comments -<br>outer areas of                                                                                     | body whe                                                                                    | never go                                                                               | ing out i                                                                                                    | n daylight.                                                                     |                                                         |                                        |                         |                     |                      |           |                      |                         |                           |
| Allergies<br>Allergy Statu<br>Drug Allergy<br>Allergies : Pe                                                      | <b>s :</b> Known Alle<br><b>Status :</b> Know<br>nnicilin                                                          | rgy<br>'n Drug Alle                                                                         | ergy                                                                                   |                                                                                                    |                                                                                 |                                                         |                                        |                         |                     |                      |           |                      |                         |                           |
| - Shared Co<br>Name                                                                                               | ontact                                                                                                    |                                                                                             | Organiz                                                                                | ation N                                                                                                    | ame                                                                             |                                                         | Specia                                 | lty                     |                     |                      |           |                      | Phone                   |                           |
| Dr. Jhon Paul                                                                                                    | / Physiotherapi                                                                                                    | st                                                                                          | Demo H                                                                                 | lospital P                                                                                                    | hillipines                                                                      |                                                         | Physica                                | al Med                  | icine &             | Rehabil              | itation   |                      | 011242                  | 3597                      |
| Medical D                                                                                                    | iagnosis —                                                                                                    |                                                                                             |                                                                                        |                                                                                                    |                                                                                 |                                                         |                                        |                         |                     |                      |           |                      |                         |                           |
| Active Diag<br>Diagnosis<br>Coding Type                                                                           | noses<br>Diagnosis Co                                                                                              | de                                                                                          | De                                                                                     | scription                                                                                                    | n                                                                               |                                                         | DSM-                                   | 5                       | Bill                | able                 | Dia       | gnosis<br>e          | Diagi<br>By             | nosed                     |
| ICD-10                                                                                                    | F84.0 - Autist                                                                                                    | ic disorder                                                                                 | Fac<br>cor<br>un<br>say                                                                | ces diffici<br>mmunica<br>derstand<br>/ing to he                                                                                                    | ulties to<br>te and<br>what peop<br>er.                                         | ple are                                                 | Yes                                    |                         | Yes                 |                      | 02/       | 01/201               | Ahma<br>7 / Dr.<br>Hosp | ad Imam<br>(Demo<br>ital) |
| Dietary G                                                                                                    | uidelines —                                                                                                    | foods                                                                                       |                                                                                        |                                                                                                    |                                                                                 |                                                         |                                        |                         |                     |                      |           |                      |                         |                           |
| mary can eat o                                                                                                    | my processed                                                                                                    | loous                                                                                       |                                                                                        |                                                                                                    |                                                                                 |                                                         |                                        |                         |                     |                      |           |                      | _                       |                           |
| Back                                                                                                    | Cancel                                                                                                    |                                                                                             |                                                                                        |                                                                                                    |                                                                                 |                                                         |                                        |                         |                     |                      |           |                      | Ар                      | prove                     |

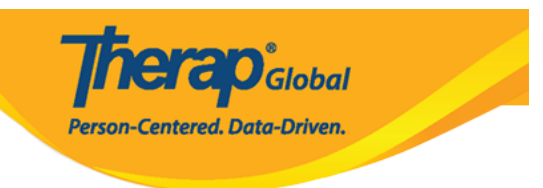

5. Users will receive a success message.

 Actions

 Open This Form in Configuration Mode

 View this form for data entry

 Back to Search Results